# Задания для самостоятельной работы по дисциплине

«Информационные технологии в профессиональной деятельности»

Специальность 38.02.01 Экономика и бухгалтерский учет

Преподаватель: Тимофеева С.Н. Контактные данные преподавателя: e-mail: timsnikol@mail.ru

2020 г.

# Группа БУ-21

Дисциплина «Информационные технологии в профессиональной деятельности»

# <u>Задание 12:</u>

**Практическое занятие №13.** Работа в СПС «Консультант Плюс». Организация поиска нормативных документов в СПС «Консультант Плюс

Цель: Изучить технологию поиска документов в СПС «КОНСУЛЬТАНТ ПЛЮС».

# Оборудование ПК Pentium

#### Теория и основные характеристики

Выделяются три основных вида поиска документов:

- поиск по реквизитам документов,
- полнотекстовый поиск
- поиск по специализированным классификаторам (по тематическому классификатору, по ключевым словам).

Первый этап работы с правовой информацией заключается в поиске нужных документов, для чего в системах «Консультант Плюс» предусмотрено составление соответствующего поискового запроса путем заполнения Карточки реквизитов, появляющейся автоматически после открытия окна База данных.

Любой документ имеет определенные реквизиты — дата принятия, название, вид документа и т.д., которые отличают данный документ от других, поэтому, чтобы найти необходимый документ, нужно указать эти характеристики. Для этого в СПС предусмотрено составление соответствующего запроса путем заполнения полей Карточки реквизитов

Карточка реквизитов — основное средство поиска документов в информационных базах систем. Она представляет собой таблицу с некоторым количеством поисковых полей. Для каждого поискового поля в системе предусмотрен словарь, автоматически заполняемый и корректируемый по мере поступления документов в информационную базу. При вводе в систему каждого документа его реквизиты заносятся в соответствующий словарь.

Для поиска документов надо заполнить Карточку реквизитов, которая представляет собой некоторое количество поименованных полей (реквизитов документа). Затем система просматривает все имеющиеся в информационном банке документы. Если содержимое всех заполненных полей из Карточки реквизитов совпадает с реквизитами документа, то документ считается найденным и заносится в список.

Заполнение Карточки реквизитов. Поиск документов производится заданием различных реквизитов документа в Карточке реквизитов.

В левой части Карточки реквизитов расположены названия полей для задания различных реквизитов документов: вида документа, его номера и даты принятия, названия и др.

Самое большое отсечение при поиске производится по полю Номер, поэтому, если вам известен номер документа, то для поиска, как правило, достаточно набрать только этот реквизит.

#### Порядок выполнения

1.Запустить раздел в СПС «КОНСУЛЬТАНТ ПЛЮС» Формы документов. 2.Открыть информационное наполнение с помощью карточки поиска

#### Задание 1. Работа с карточкой реквизитов

2. Работа с полем Образец выполнения и оформления

# 1. Работа с карточкой реквизитов

Щелкнем по полю "Название документа. Введем Типовые формы, бланки, образцы деловой документации.

Нажмем кнопку Выбрать для заполнения Карточки реквизитов.

Для формирования списка документов нажмем кнопку Поиск.

Будут найдены документы, в названии которых содержатся оба выбранных слова. Один из этих документов - искомый.

# Ход работы

| Firefox •                                                                                                |                                           |                                                                                                    |                                                                    |                             |
|----------------------------------------------------------------------------------------------------|-------------------------------------------|----------------------------------------------------------------------------------------------------|--------------------------------------------------------------------|-----------------------------|
| 👂 информационно-поисковая систе 🛛 🧖 Поиск г                                                              | по сайту \ Консультант Плюс 🛛 🗌 Нова      | я вкладка × +                                                                                             |                                                                    |                             |
| ♦ ♦ ⊗ www.consultant.ru/search/?q=%F2%E8%                                                                | 6EF%EE%E2%FB%E5+%F4%EE%F0%EC%FB+          | %E1%F3%F5%E3%E0%EB%F2%E5%F0%F1%EA%EE%E9+%EE%F2%F7%E5%F2%                                                  | ED%EE%F1%F2%E8&where=mai 🏫 🔻 🖉 🔎 т mail.ru: Поиск в Интернет       | e 🔑 🏫                       |
| 🛞 Главная страница Ян 📙 Сервисы Яндекса 😣 Гл                                                             | павная страница Ян 📙 Сервисы Яндекса      | 😣 Главная страница Ян 📙 Сервисы Яндекса 😣 Главная страница Я                                              | Ян 📙 Сервисы Яндекса 🧕 Главная страница Ян 📙 Сервисы Яндекса       | » 🔝 Закладки                |
| @mailru • ,@, информационно-поисков; • Н                                                                 | Найти! 🕂 🖉 🔯 🖂 Почта 😫 Одно               | классники 1 為 Мой мир 🌐 Игры 📾 Фото 🚟 Видео 🤄 Ответы                                                      | 🥘 Нравится 🎲 Музыка 🛄 \$ <sub>₹</sub> 30.72 € <sub>₹</sub> 40.56 🌞 | Владивосток -19°С 🖀 100 🛛 🍪 |
|                                                                                                    | 1월   🗍   🏠   😿   English<br>page          | Вход для<br>РИЦ                                                                                           | <b>2</b> 8 8                                                       |                             |
|                                                                                                    | КонсультантПлюс –                         |                                                                                                    | Поиск: кодексы, законы и другие материалы на сайте                 |                             |
|                                                                                                    | надёжная правовая г                       | оддержка                                                                                                  | ۹ I                                                                |                             |
|                                                                                                    | Официальный сайт компании Консультантт    |                                                                                                    | Кулить систему   Заказать демоверсию   Региональные центр          | 264                         |
|                                                                                                    | Правовые ресурсы                          |                                                                                                    |                                                                    | E                           |
| Freewoo                                                                                                  | Главиая - Плавление                       | песилсы - Помок по сайти                                                                                  |                                                                    | -                           |
| Тлавная                                                                                                  |                                           | v v                                                                                                    |                                                                    |                             |
| Правовой сайт<br>Консультацт Парос                                                                       | І Іоиск по                                | саиту                                                                                                    |                                                                    |                             |
| Консультантилюс                                                                                          | Внимание! Пои                             | пюс или по материалам сайта.                                                                              |                                                                    |                             |
| <ul> <li>Впервые на сайте</li> </ul>                                                                     |                                           |                                                                                                    |                                                                    |                             |
| • Карта саита                                                                                            | Ваш запрос                                |                                                                                                    |                                                                    |                             |
| ной скина сайте                                                                                          | типовые фор                               | мы бухгалтерской отчетности                                                                               | Искать в                                                           |                             |
| - Контакты                                                                                               |                                           |                                                                                                    |                                                                    |                             |
| Написать письмо                                                                                          | 11-8                                      | (FOI)                                                                                                    |                                                                    |                             |
| English page                                                                                             | наидено в ин                              | наидено на саите (503)                                                                                    |                                                                    |                             |
|                                                                                                    | Страницы: 1 🕯                             | 2345 »                                                                                                    | всего страниц: 5                                                   |                             |
| Консульта                                                                                                | нтПлюс Первые найден                      | ные документы:                                                                                            |                                                                    |                             |
|                                                                                                    | <ol> <li>Приказ М<br/>(Зарегис</li> </ol> | Іинфина России от 02.07.2010 N 66н (ред. от 17.08.2012)<br>трировано в Минюсте России 02.08.2010 N 18023) | "О формах бухгалтерской отчетности организаций"                    |                             |
| 2. 🧟 Справочная информация: "Формы бухгалтерской отчетности" (Материал подготовлен специалистами Консуль |                                           |                                                                                                    |                                                                    |                             |
|                                                                                                    | 3. 🗢 Путевод                              | итель по налогам. Практическое пособие по годовой бухга                                                   | алтерской отчетности - 2012                                        |                             |
|                                                                                                    | +                                         | +++++                                                                                                    |                                                                    |                             |
|                                                                                                    |                                           |                                                                                                    |                                                                    |                             |

# 1. Работа с карточкой реквизитов

| Firefox *                                                                                                    |                                                                                |                                                                  |                                                                           |                                        |                     |                                                                                                    |                                     |                               |
|----------------------------------------------------------------------------------------------------|--------------------------------------------------------------------------------|------------------------------------------------------------------|---------------------------------------------------------------------------|----------------------------------------|---------------------|----------------------------------------------------------------------------------------------------|-------------------------------------|-------------------------------|
| 😣 информацион                                                                                                    | но-поисковая систе 🗵 🎆 По                                                      | иск по сайту \ Консультант Плю                                   | с 🛛 🥂 Справочная информация: "Формы                                       | × () Новая вкладка                     | × +                 |                                                                                                    |                                     |                               |
| 🔶 🔶 🛞 b                                                                                                    | oase.consultant.ru/cons/cgi/online.                                            | cgi?req=doc;base=LAW;n=32453                                     |                                                                           |                                        |                     | ☆ ▽ C 🔎 🔎 → mail.ru: Поиск                                                                                 | с в Интер                           | нете 👂 🏫                      |
| 😣 Главная стран                                                                                                    | ица Ян 📙 Сервисы Яндекса 🔒                                                     | 🖗 Главная страница Ян 📙 Се                                       | рвисы Яндекса 😣 Главная страница Ян 📄                                     | Сервисы Яндекса 😣 Главная страница Ян. | 📙 Сервисы Яндекса 🔒 | Главная страница Ян 📙 Сер                                                                                  | висы Янд                            | екса 🛛 » 🔝 Закладки           |
| @mail.ru ·                                                                                                    | 🔎 🖕 информационно-поисков;                                                     | 🔹 Найти! 🛛 🚣 🥒 🗋                                                 | очта 😫 Одноклассники 1 禒 Мой мир 🏾 🌐 И                                    | Ігры 📾 Фото 🗺 Видео 🐉 Ответы           | 🥘 Hpa               | зится 🍌 Музыка 🔛 🐓 30.72                                                                                   | € ¥ 40.56                           | 🔅 Владивосток -19°С 🖀 100 🛛 🍪 |
| р Быстрый (Д. Картонка (Д. Картонка (Д. Кар |                                                                                |                                                                  |                                                                           |                                        |                     |                                                                                                    | С Некоммерческая<br>интернет-версия |                               |
| 🧑 Менко 👻 🖡                                                                                                    | 🔹 📝 🚔 🔗 Ссылка 🛔                                                               | Найти                                                            |                                                                           |                                        |                     | 👆 По спис                                                                                                  | ку 🛖                                | 🔄 😽 🖉 🖉 Помощь                |
| х Поиск по                                                                                                    | тексту: типовые формы бухгалт                                                  | ерской отчетности                                                | 🖡 Следующий фрагмент 👔 1                                                  | из 1                                   |                     |                                                                                                    |                                     | Справка                       |
| <b>_</b>                                                                                                    |                                                                                |                                                                  | ФОРМЫ БУХГАЛТЕРСКО                                                        | й отчетности                           |                     |                                                                                                    | -                                   | Оглавление                    |
| В данный список включены важнейшие и широю применяемые формы булгалтерской отчетности, упвержденные Министерством финансов Российской Федерации. Формы<br>булгалтерской отчетности, отсутствующие в данном списке, можно найти непосредственно в упвердивших их документах.                                                                                                    |                                                                                |                                                                  |                                                                           |                                        |                     | Законодательство<br>Версия Проф<br>Справочная информация:<br>"Формы бухгалтерской<br>отчетности" (Материал |                                     |                               |
|                                                                                                    | Форма                                                                          | Нормативный акт,<br>утвердивший форму                            | Порядок заполнения формы                                                  |                                        |                     |                                                                                                    |                                     | подготовлен специалистани     |
|                                                                                                    | Для органи                                                                     | заций кроме кредитных,                                           | страховых и бюджетных                                                     |                                        |                     |                                                                                                    |                                     |                               |
|                                                                                                    | Бухгалтерский баланс                                                           | Приказ Минфина РФ<br>от 02.07.2010 N 66н<br>(ред. от 17.08.2012) | См. Практическое пособие по<br>годовой бухгалтерской отчетности<br>- 2012 |                                        |                     |                                                                                                    |                                     |                               |
|                                                                                                    | Бухгалтерский баланс<br>(для субъектов малого<br>предпринимательства)          | Приказ Минфина РФ<br>от 02.07.2010 N 66н<br>(ред. от 17.08.2012) | См. Практическое пособие по<br>годовой бухгалтерской отчетности<br>- 2012 | I                                      |                     |                                                                                                    |                                     |                               |
|                                                                                                    | Отчет о прибылях и<br>убытках                                                  | Приказ Минфина РФ<br>от 02.07.2010 N 66н<br>(ред. от 17.08.2012) | См. Практическое пособие по<br>годовой бухгалтерской отчетности<br>- 2012 | 1                                      |                     |                                                                                                    |                                     |                               |
|                                                                                                    | Отчет о прибылях и<br>убытках<br>(для субъектов малого<br>предпринимательства) | Приказ Минфина РФ<br>от 02.07.2010 N 66н<br>(ред. от 17.08.2012) | См. Практическое пособие по<br>годовой бухгалтерской отчетности<br>- 2012 | r                                      |                     |                                                                                                    |                                     | ()                            |
|                                                                                                    | Отчет об изменениях капитала                                                   | Приказ Минфина РФ<br>от 02.07.2010 N 66н<br>(ред. от 17.08.2012) | См. Практическое пособие по<br>годовой бухгалтерской отчетности<br>- 2012 |                                        |                     |                                                                                                    |                                     | Документ: 2 / 49              |
|                                                                                                    | 1                                                                              | I                                                                | l                                                                         | 1                                      |                     |                                                                                                    |                                     |                               |

| Firefox *                                                                                                    |                                       |                                                                         |                                        |                                                         |                                   |  |  |
|----------------------------------------------------------------------------------------------------|---------------------------------------|-------------------------------------------------------------------------|----------------------------------------|---------------------------------------------------------|-----------------------------------|--|--|
| 👂 информационно-поисковая систе 🛛 🧖 По                                                                       | иск по сайту \ Консультант Плюс 🛛 🕺 К | онсультантПлюс - Карточка поиска × 📋 Новая вкладка                      | × +                                    | -                                                       |                                   |  |  |
|                                                                                                    | :gi?req= card;                        |                                                                         | <br>⊂ C                                | 🥬 👻 mail.ru: Поиск в Интернете                          | ۹ ۲                               |  |  |
| 😣 Главная страница Ян 📙 Сервисы Яндекса 🧕                                                                    | 🛛 Главная страница Ян 📙 Сервисы Янд   | екса 😣 Главная страница Ян 📙 Сервисы Яндекса 😣 Главная стра             | ница Ян 📙 Сервисы Яндекса 😣 Главная ст | раница Ян 📙 Сервисы Яндекса                             | » 🔝 Закладки                      |  |  |
| @mail.ru • 🔎 информационно-поисков: •                                                                        | - Найти! 🥂 🖉 🔯 🖂 Почта 😫 О            | дноклассники 1 휺 Мой мир 🌐 Игры 🔞 Фото 🕍 Видео 🦃 Ответь                 | і 💽 Нравится 🍌                         | Музыка 🛄 \$ <sub>₹</sub> 30.72 € <sub>₹</sub> 40.56 🌞 В | ладивосток -19°С 🚡 100   🍪        |  |  |
| рыстрый (Q Карточка) (С Правовой поиска) Навигатор                                                           | 🛐 Кодексы                             | 🙀 Справочная информация 💋 Обзоры<br>🛐 Споварь тернинов 🔍 Пресса и княги | <b>A</b>                               | КонсультантПлюс                                         | Некоммерческая<br>интернет-версия |  |  |
| Меню •                                                                                                    |                                       |                                                                         | Поиск в разделе Законодательство       | •                                                       | А А Помощь                        |  |  |
|                                                                                                    | Тематика                              | ФИНАНСЫ                                                                 |                                        |                                                         | 🦽 🖻 📩                             |  |  |
| Карточка                                                                                                    | Вид документа                         | АБОНЕМЕНТ (ФОРМА)                                                       |                                        |                                                         |                                   |  |  |
| Поиска                                                                                                    | Принявший орган                       | - КонсультантПлюс -                                                     |                                        |                                                         |                                   |  |  |
|                                                                                                    | Дата                                  | 19.11.2012 🧑 🚍                                                          |                                        |                                                         |                                   |  |  |
|                                                                                                    | Номер                                 | "A"-357/11                                                              |                                        |                                                         |                                   |  |  |
|                                                                                                    | Название документа                    | налог                                                                   |                                        |                                                         | <i>4</i> 9                        |  |  |
|                                                                                                    | Текст документа                       | социальный вычет НДФЛ                                                   |                                        |                                                         | <i>d</i> =                        |  |  |
|                                                                                                    | Поиск по статусу                      | ВСЕ АКТЫ, КРОМЕ УТРАТИВШИХ СИЛУ И НЕ ВСТУПИВ                            | ШИХ В СИЛУ                             |                                                         | 40                                |  |  |
|                                                                                                    | Когла получен                         | 23 12 2011                                                              |                                        |                                                         | ~~~                               |  |  |
|                                                                                                    |                                       |                                                                         |                                        |                                                         | _                                 |  |  |
|                                                                                                    | Построить список документов (на) 📫    | Очистить карточку<br>Все С Текстом bes текста                           |                                        |                                                         |                                   |  |  |
| Результаты поиска: Не найдено ни одного докупента по искомому запросу. Попробуйте расширить параметры поиска |                                       |                                                                         |                                        |                                                         |                                   |  |  |
|                                                                                                    |                                       |                                                                         |                                        |                                                         |                                   |  |  |
|                                                                                                    |                                       |                                                                         |                                        |                                                         |                                   |  |  |
|                                                                                                    |                                       |                                                                         |                                        |                                                         |                                   |  |  |
|                                                                                                    |                                       | КонсультантПлюс                                                         |                                        |                                                         |                                   |  |  |
| КонсультантПлюс (c) 1992-2012<br>contact@consultant.ru                                                       |                                       |                                                                         |                                        | 1                                                       |                                   |  |  |

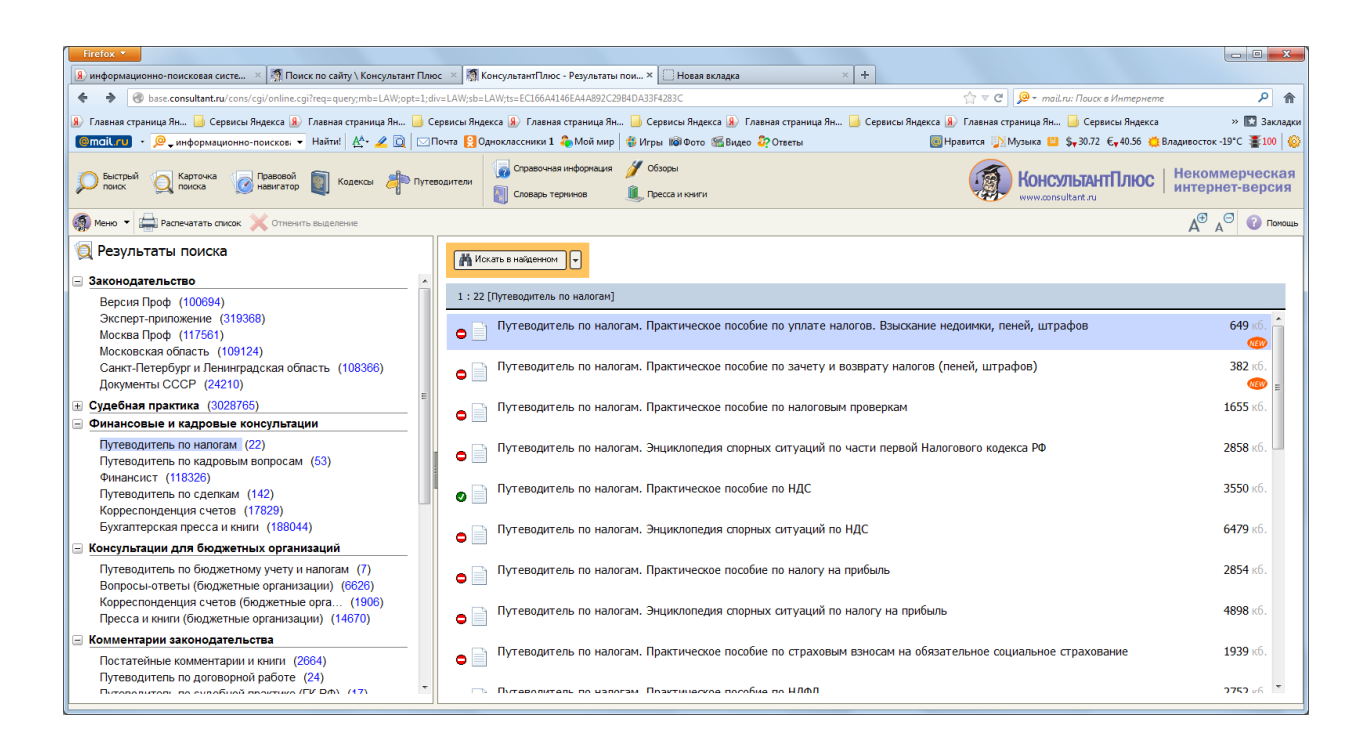

Путеводитель по налогам. Практическое пособие по уплате налогов. Взыскание недоимки, пеней, штрафов

из информационного банка "Путеводитель по налогам"

1.1.Очистим, если необходимо, Карточку реквизитов.

1.2. Дважды мышью по полю "Название документа" для входа в словарь. Как уже говорилось выше, он состоит из всех слов, встречающихся в названиях документов. Количество слов в словаре (см. левый верхний угол окна) огромно. Поэтому найти нужное слово с помощью клавиш-стрелок вряд ли возможно и лучше не пытаться это сделать, а сразу начать набирать нужное слово на клавиатуре.

1.3. Найдем слово Совмещение в словаре, набирая его на клавиатуре. Ошибочно набранную букву можно удалить, нажав клавишу Backspace. Обратим внимание на то, что найти в точности такое слово не удается. Курсор после ввода нескольких букв установится на строке Совмещен\*.

Это связано с тем, что в словарь такого поля включаются слова с символом "\*" вместо их окончания.

1.4. Нужно выбрать два слова, поэтому перед тем, как набрать второе слово, необходимо выделить уже выбранное, нажав клавишу Insert. В результате слово будет занесено в элемент окна "Выбраны".

1.5. Аналогично найдем и отметим слово Професс\*.

1.6. Теперь необходимо выбрать логические условия. Возможные варианты: И, ИЛИ, КРОМЕ. В данном случае в названии документа должны содержаться оба слова, поэтому выберем условие И.

1.7. Нажмем кнопку Выбрать для заполнения Карточки реквизитов.

1.8. Для формирования списка документов нажмем кнопку Поиск.

1.9. Пометим весь полученный список документов через меню Правка, нажмем

пиктографическую иконку с изображением папки. Откроется окно с папками. Выделим папку Задания и нажмем кнопку Занести. Весь найденный список документов будет занесен в указанную папку.

#### Задание 2. Работа с полем

Найдите в словаре поля "Тематика" рубрику НАЛОГ НА ПРИБЫЛЬ.

2.1. Очистим, если это необходимо, Карточку реквизитов.

2.2. Войдем в словарь поля "Тематика". Нажмем клавишу Ноте для перехода в начало словаря (если это необходимо). Щелкнем по кнопке Найти в нижней части экрана. В результате появится окно "Найти".

Введем с клавиатуры поисковый фрагмент НАЛ НА ПРИБЫЛЬ. Отметим, что, не дописывая окончаний слов, мы тем самым допускаем любые окончания соответствующих слов. Зададим направление поиска "Вниз" и нажмем кнопку Искать. Рубрикатор автоматически раскроется, и курсор установится на первом вхождении заданного фрагмента в словарь, а именно: на рубрике НАЛОГ НА ПРИБЫЛЬ. Если после этого еще раз нажать кнопку Искать, то курсор укажет на следующую рубрику НАЛОГ НА ПРИБЫЛЬ; и так далее пока не появится сообщение о том, что фрагмент не найден.

#### Работа с полем "Текст документа"

В системах Консультант Плюс имеется два способа поиска по тексту документов: Поиск по словарю, Сложный поиск по тексту.

Поиск по словарю. Нужные слова выбираются из словаря поля "Текст документа" и потом связываются логическими условиями.

Сложный поиск по тексту. Нужные слова и словосочетания, связанные необходимыми логическими условиями, заносятся в специальное поисковое окно на экране компьютера путем непосредственного набора их на клавиатуре; при этом вместо условия РЯДОМ можно задавать символ "+".

#### 2.1 Выбор показателей для поиска

Для поиска документа №1 Закон «О правовой охране программ для электронновычислительных машин и баз данных» от 23.02. 92 выбираем в Карточке реквизитов поисковые поля: Вид документа, Название документа, Текст документа, Дата принятия. Далее в словарях указанных полей выбираем реквизиты соответственно: ЗАКОН, ПРАВОВ\* рядом ОХРАН\* рядом ПРОГРАМ\*; 23.02. \_\_\_\_ Далее нажимаем кнопку Пуск. Убедитесь, что внесены изменения:

23 сентября 1992 года N 3523-1 – с 01.01.2008г. вместо этого документа <u>действует ч.4 ГК</u> <u>РФ.</u>

Статья 1. Основные понятия

Статья 2. Отношения, регулируемые настоящим Законом

1. Настоящим Законом регулируются отношения, возникающие в связи с правовой охраной и использованием программ для ЭВМ и баз данных.

(п. 1 в ред. Федерального закона от 24.12.2002 N 177-ФЗ)

2. Программы для ЭВМ и базы данных относятся настоящим Законом к объектам авторского права. Программам для ЭВМ предоставляется правовая охрана как произведениям литературы, а базам данных - как сборникам в соответствии с Законом Российской Федерации от 9 июля 1993 г. N 5351-1 "Об авторском праве и смежных правах" и настоящим Законом.

(в ред. Федерального закона от 24.12.2002 N 177-ФЗ)

3. Правила, предусмотренные настоящим Законом, применяются к отношениям с участием иностранных граждан, лиц без гражданства и иностранных юридических лиц в соответствии с международным договором Российской Федерации или на основе принципа взаимности.

(п. 3 введен Федеральным законом от 24.12.2002 N 177-ФЗ)

Статья 3. Объект правовой охраны

1. Авторское право распространяется на любые программы для ЭВМ и базы данных, как выпущенные, так и не выпущенные в свет, представленные в объективной форме, независимо от их материального носителя, назначения и достоинства.

2. Авторское право распространяется на программы для ЭВМ и базы данных, являющиеся результатом творческой деятельности автора (соавторов). Творческий характер деятельности автора (соавторов) предполагается до тех пор, пока не доказано обратное.

(в ред. Федерального закона от 24.12.2002 N 177-ФЗ)

3. Предоставляемая настоящим Законом правовая охрана распространяется на все виды программ для ЭВМ (в том числе на операционные системы и программные комплексы), которые могут быть выражены на любом языке и в любой форме, включая исходный текст и объектный код.

4. Предоставляемая настоящим Законом правовая охрана распространяется на базы данных, представляющие собой результат творческого труда по подбору и организации данных. Базы данных охраняются независимо от того, являются ли данные, на которых они основаны или которые они включают, объектами авторского права.

5. Предоставляемая настоящим Законом правовая охрана не распространяется на идеи и принципы, лежащие в основе программы для ЭВМ или базы данных или какого-либо их элемента, в том числе на идеи и принципы организации интерфейса и алгоритма, а также языки программирования.

6. Авторское право на программы для ЭВМ и базы данных не связано с правом собственности на их материальный носитель. Любая передача прав на материальный носитель не влечет за собой передачи каких-либо прав на программы для ЭВМ и базы данных.

# Вывод:

#### Вопросы для самоконтроля

- 1. Назовите три основных вида поиска документов
- 2. Назовите технологии поиска документов
- 3. Как выполняется Поиск по словарю?
- **4.** Каким образом осуществляется формирование запроса на поиск набора документов?

#### Основная и дополнительная литература

1. Основы построения автоматизированных информационных систем В.А. Гвоздева, И. Ю. Лаврентева М.: ФОРУМ: ИНФРА-М, 2009. – 256с.

Информационные ресурсы

- 1. Официальный сайт справочно-правовой системы «Консультант Плюс». http://www.consultant.ru.
- 2. <u>https://internet-law.ru/law/pc/soft.htm</u>